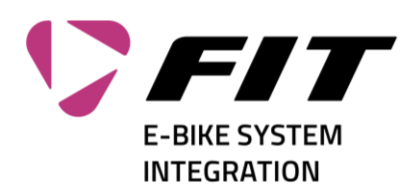

## Instructions for resetting the FIT login password

| <ol> <li>Click on the "Forgot your password" link in<br/>the login screen (1)</li> </ol>                                                                                                    | Sign in with your sign in name   Sign in name   Password   Forgot your password?   Sign in   Don't have an account?   Sign in with your social account   Biketec                                                                                                    |
|----------------------------------------------------------------------------------------------------|----------------------------------------------------------------------------------------------------|
| <ul> <li>2. Enter your e-mail address (1). Then click on "Send verification code" (2).<br/>A verification code will now be sent to this e-mail address. The e-mail address you entered must be the one you used to register with us.</li> <li>(This is the e-mail address to which the initial password was sent. If you don't know it, please contact info@fit-ebike.ch)</li> </ul> | Cancel<br>Verification is necessary. Please click Send buttor.<br>Ixmuster@fift-ebike.ch<br>Gend verification code                                                                                                    |
| <ol> <li>You will now receive an email containing a 6-<br/>digit code (1). Make sure you check your<br/>"Spam/Junk e-mail" folder.</li> </ol>                                                                                                    | Named on balaf of Blater Griff respondences/calls.<br>(*) Annula (*) Annulan (*) Annulan (*) Konnak (*) (*)<br>(*) On the ter water water have to the termination to the and and the termination to the termination of termination to the termination of termination of t |

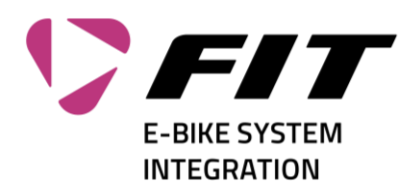

| <ul> <li>4. Now enter this code in the "Verification Code" field (1). Then click on "Verify code" (2)</li> <li>If you have not received an e-mail, click on "Send new code" (3) → See section 3</li> </ul> | Central<br>Contral                                                                                                    |
|----------------------------------------------------------------------------------------------------|----------------------------------------------------------------------------------------------------|
| <ol> <li>If the check is successful, you can now enter<br/>a new password. Fill in boxes 1 + 2 and click<br/>on "Continue" (3)</li> </ol>                                                                  |                                                                                                    |
| <ol> <li>Your password will now be saved, and you<br/>will be redirected to the website.</li> </ol>                                                                                                    | Antworten schneller finden<br>Texe is volar die kotauries auf bei zon<br>Texes innomen is ausen<br>Secondaries<br>Casta todes for a FID bie with frame number<br>Sociale for a FID bie with frame number<br>Sociale f |